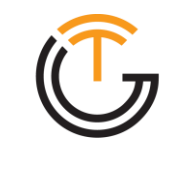

**GLOBAL TELECOM** WE ENGINEER CONNECTIVITY

# **Quick Start Guide** TITAN 5000 5G Desktop Router

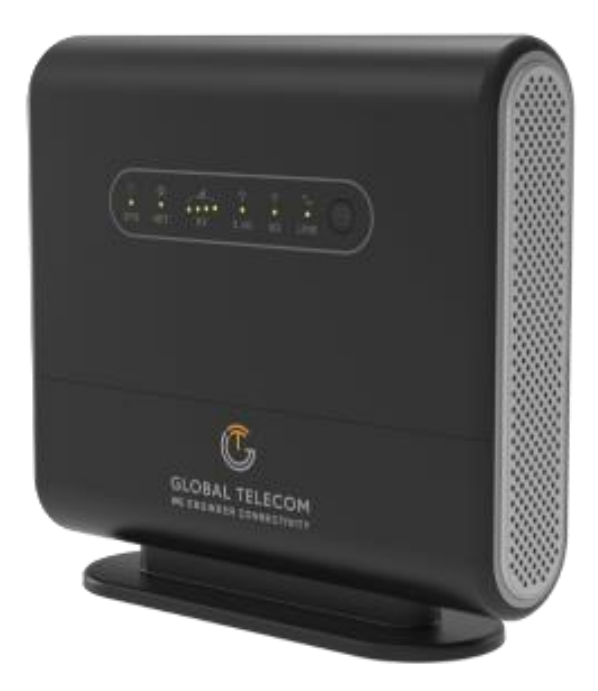

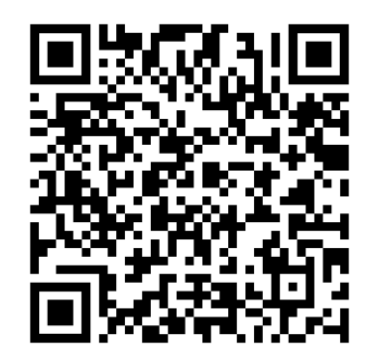

Scan Here for Quick Start Video

© Global Telecom Engineering, Inc. 2023 All Rights Reserved | www.glob-tel.com

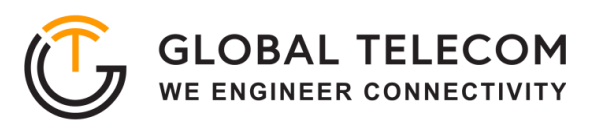

## **LED INDICATORS**

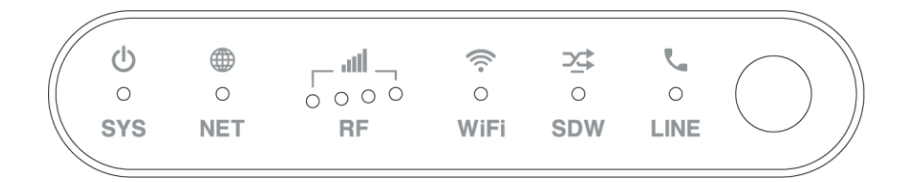

| LED Indicator | Functions                             | Description                                                                                                    |
|---------------|---------------------------------------|----------------------------------------------------------------------------------------------------|
| SYS           | System Indicator                      | Blinking Green - Device is powered on & booting up.<br>Blinking Orange - SIM card error.<br>Green - System is up and running.<br>Orange - Device firmware upgrading.              |
| NET           | WAN Indicator                         | Green - 3G/4G network is up and operational.<br>Blue - 5G network is up and operational.                                                                                          |
| RF            | Wireless Signal Strength<br>Indicator | OFF - No wireless connection is established. RF1: -<br>123dBm <= RSRP < -105dBm<br>RF2: -105dBm <= RSRP < -95dBm RF3: -<br>95dBm <= RSRP < -85dBm<br>RF4: -85dBm <= RSRP          |
| Wi-Fi         | Wi-Fi & WPS Status<br>Indicator       | OFF - Wi-Fi is not enabled. Solid Green<br>- Wi-Fi is enabled.<br>Fast Blinking - Data is being transmitted.<br>Slow Blinking - Device Wi-Fi WPS is activated.                    |
| SDW           | SD-WAN Status<br>Indicator            | TBD                                                                                                    |
| LINE          | POTS Line Status<br>Indicator         | OFF - Line is not registered or provisioned. Solid<br>Green - The line is ready and registered. Fast Blinking -<br>Line is ringing.<br>Slow Blinking - Voice call is in progress. |

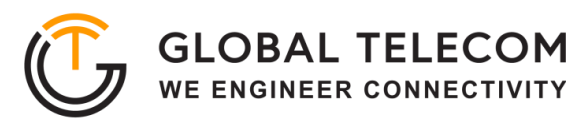

#### **DEVICE PACKAGE**

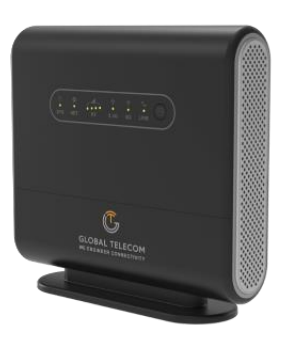

(1) Device

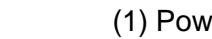

(1) Power Adapter

(1) Ethernet Cable

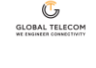

Quick Start Guide

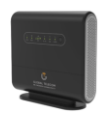

(1) Quick Start Guide

## **DEVICE EXTERNAL INTERFACE**

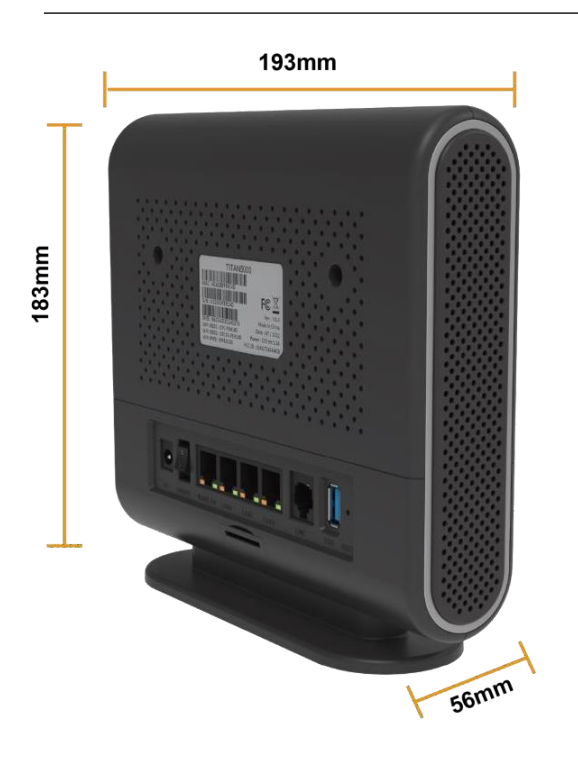

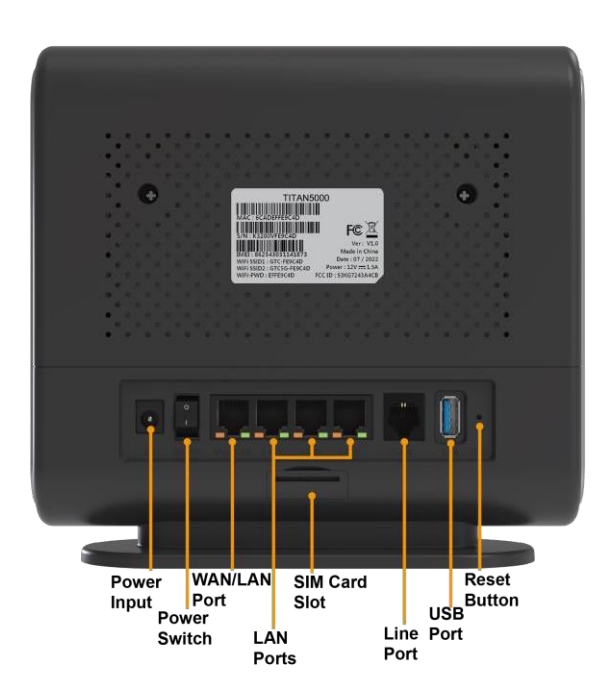

## **ENVIRONMENTAL SPECIFICATION**

| Feature               | Specs.         | Feature            | Specs.   |
|-----------------------|----------------|--------------------|----------|
| Operating temperature | 0ºF to 115ºF   | Operating humidity | 0 to 95% |
| Storage temperature   | -10ºF to 140ºF | Storage humidity   | 0 to 95% |

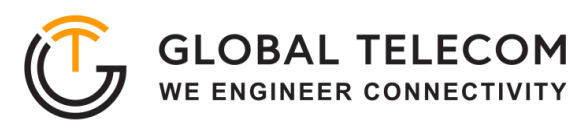

### **GETTING YOUR DEVICE READY FOR CONNECTION**

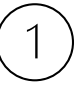

#### **Insert the SIM Card**

Before powering on the device, insert the SIM card in the direction indicated on the top of the device.

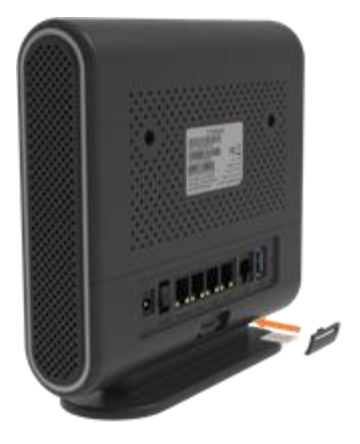

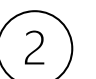

#### Power On

Connect your device to an available AC power outlet using the included power adapter. The device's SYS LED indicator will change from orange to green to indicate the device has completed the startup procedure.

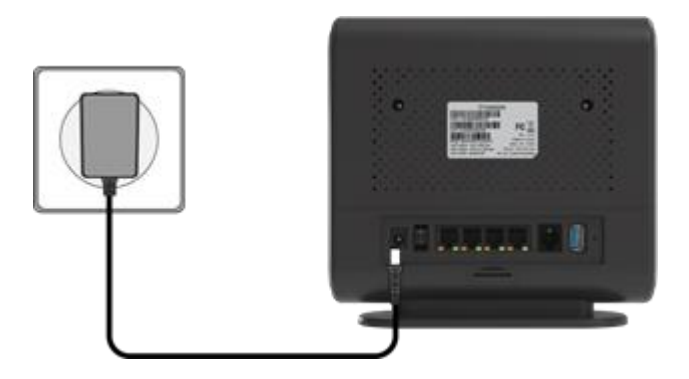

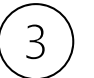

#### **Establish Mobile Network Connection**

Once powered on, the device will automatically connect to the strongest available signal.

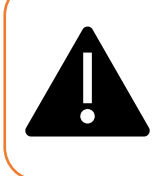

Place your device near a window and close to a power source.

TIP: Avoid surrounding your device with metal objects or placing next to other electronic devices.

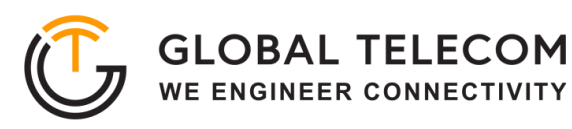

#### **WEB LOGIN**

It is recommended that you log in to the device by using a web browser from a PC that is connected to the device's LAN port.

To log in, open a web browser and type: <u>http://192.168.0.1</u> in the address bar. A window will pop-up requesting a password.

Input the user login password and then click the "Login" button. After successfully logging in, the default home page will appear.

| <u>_!</u>                                                                                       | The default username is                                                                                                    | s " <b>user"</b> and det                                                                                                    | ault password is " <b>admin"</b> .                                                                                                    |  |
|-------------------------------------------------------------------------------------------------|----------------------------------------------------------------------------------------------------|----------------------------------------------------------------------------------------------------|----------------------------------------------------------------------------------------------------|--|
| user                                                                                            | CONNECTIVITY                                                                                                    |                                                                                                    |                                                                                                    |  |
|                                                                                                 |                                                                                                    |                                                                                                    |                                                                                                    |  |
| CLOBAL TELECO<br>RE ENGINEER CONNECTIVI<br>UMMMARY   OP                                         | M<br>m<br>beration Status   Firmware Update   Quic                                                                                               | ck Setup   Advanced Settir                                                                                                    | ☞ 💷 û 💵 🔆 ⊖<br>g 🛛 Ruser                                                                                                    |  |
| Connection Stat                                                                                 | M<br>TY<br>beration Status   Firmware Update   Quid                                                                                              | ck Setup   Advanced Settir<br>WiFi Connection                                                                                                    | ☞ □ 帥 매』 渋 ⊖<br>g Ruser                                                                                                    |  |
| Connection Stat<br>DL Data Rate                                                                 | M<br>rrr<br>beration Status   Firmware Update   Quid<br>us<br>0 bps                                                                              | ck Setup   Advanced Settin<br>WiFi Connection<br>WLAN                                                                                                    | ি ি । টি । ন∎ 🔆 G<br>g Auser<br>Up                                                                                                    |  |
| Connection State<br>DL Data Rate<br>UL Data Rate<br>Online Time                                 | M<br>peration Status   Firmware Update   Quid<br>us<br>0 bps<br>576 bps<br>13min 6 sec                                                           | ck Setup   Advanced Settin<br>WiFi Connection<br>WLAN<br>SSIDs<br>Channels<br>Security<br>Password                                                                             | Image: Second system       Image: Second system       Image: Second system       Image: Second system         Up       2.4G: GlobalWIFI-3546 / 5G: GlobalWIFI-3546_5G       2.4G: 1 / 5G: 153         WPA-PSK/WPA2-PSK                                                                                                    |  |
| Connection Stat<br>DL Data Rate<br>UL Data Rate<br>Online Time                                  | M<br>peration Status   Firmware Update   Quid<br>us<br>0 bps<br>576 bps<br>13min 6 sec                                                           | ck Setup   Advanced Settin<br>WiFi Connection<br>WLAN<br>SSIDs<br>Channels<br>Security<br>Password<br>WAN Connection                                                           | ⑦ □ ○ □ ○ ○ ○ ○ ○ ○ ○ ○ ○ ○ ○ ○ ○ ○ ○ ○                                                                                                    |  |
| Connection State<br>DL Data Rate<br>UL Data Rate<br>UL Data Rate<br>UL Data Rate                | Merror<br>peration Status   Firmware Update   Quid<br>us<br>0 bps<br>576 bps<br>13min 6 sec<br>Connected                                         | ck Setup   Advanced Settin<br>WiFi Connection<br>WLAN<br>SSIDs<br>Channels<br>Security<br>Password<br>WAN Connection<br>Connect Mode                                           | ② ① ① ① 小 ○ ○ ○ ○ ○ ○ ○ ○ ○ ○ ○ ○ ○ ○ ○ ○                                                                                                    |  |
| Connection Stat<br>DL Data Rate<br>UL Data Rate<br>Online Time                                  | Merration Status   Firmware Update   Quid<br>us<br>0 bps<br>576 bps<br>13min 6 sec<br>Connected<br>EPC2.1                                        | ck Setup   Advanced Settin<br>WiFi Connection<br>WLAN<br>SSIDs<br>Channels<br>Security<br>Password<br>WAN Connection<br>Connect Mode<br>IPv6 Global Address                    | Image: Constraint of the system       Image: Constraint of the system         g       Q user         g       Q user         Up       2.4G: GlobalWIFI-3546 / 5G: GlobalWIFI-3546_5G         2.4G: 1 / 5G: 153         WPA-PSK/WPA2-PSK                                                                                                    |  |
| Connection State<br>DL Data Rate<br>UL Data Rate<br>UL Data Rate<br>Online Time                 | Meration Status   Firmware Update   Quid<br>us<br>0 bps<br>576 bps<br>13min 6 sec<br>Connected<br>EPC2.1<br>42                                   | ck Setup   Advanced Settin<br>WiFi Connection<br>WLAN<br>SSIDs<br>Channels<br>Security<br>Password<br>WAN Connection<br>Connect Mode<br>IPv6 Global Address<br>IPv6 DNS Server | Image: Control of the system       Image: Control of the system         Image: Control of the system       Image: Control of the system                                                                                                    |  |
| Connection State<br>DL Data Rate<br>UL Data Rate<br>UL Data Rate<br>UL Data Rate<br>Online Time | Meration Status   Firmware Update   Quid<br>us<br>0 bps<br>576 bps<br>13min 6 sec<br>Connected<br>EPC2.1<br>42<br>309                            | ck Setup   Advanced Settin<br>WiFi Connection<br>WLAN<br>SSIDs<br>Channels<br>Security<br>Password<br>WAN Connection<br>Connect Mode<br>IPv6 Global Address<br>IPv6 DNS Server | Image: Control of the control of the control of t  |  |
| Connection State<br>DL Data Rate<br>UL Data Rate<br>UL Data Rate<br>UL Data Rate<br>Online Time | Meration Status   Firmware Update   Quic<br>us<br>0 bps<br>576 bps<br>13min 6 sec<br>Connected<br>EPC2.1<br>42<br>309<br>1                       | ck Setup   Advanced Settin<br>WiFi Connection<br>WLAN<br>SSIDs<br>Channels<br>Security<br>Password<br>WAN Connection<br>Connect Mode<br>IPv6 Global Address<br>IPv6 DNS Server | Image: Second second second |  |
| Connection Stat<br>DL Data Rate<br>UL Data Rate<br>UL Data Rate<br>Online Time                  | Merration Status   Firmware Update   Quid<br>us<br>0 bps<br>576 bps<br>13min 6 sec<br>Connected<br>EPC2.1<br>42<br>309<br>1<br>-101 dBm          | ck Setup   Advanced Settin<br>WIFi Connection<br>WLAN<br>SSIDs<br>Channels<br>Security<br>Password<br>WAN Connection<br>Connect Mode<br>IPv6 Global Address<br>IPv6 DNS Server | Image: Second second second |  |
| Connection State<br>DL Data Rate<br>UL Data Rate<br>UL Data Rate<br>Online Time                 | Merration Status   Firmware Update   Quid<br>us<br>0 bps<br>576 bps<br>13min 6 sec<br>Connected<br>EPC2.1<br>42<br>309<br>1<br>-101 dBm<br>-6 dB | ck Setup   Advanced Settin<br>WiFi Connection<br>WLAN<br>SSIDs<br>Channels<br>Security<br>Password<br>WAN Connection<br>Connect Mode<br>IPv6 Global Address<br>IPv6 DNS Server | Image: Second system       Image: Second system         Image: Second system       Image: Second system         Image: Second                                                                                                    |  |

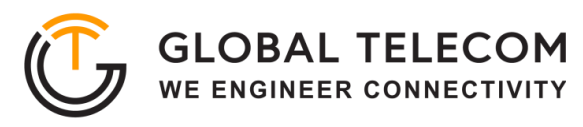

#### **QUICK SETUP**

The equipment's management Quick Setup webpage integrates a user-friendly configuration guide, allowing you to quickly configure the LAN interface, device WIFI, and device management password parameters in just 3 steps.

First, go to Basic Networking and configure the LAN interface information to specify the device's

management address.

| GLOBAL TELECOM<br>WE ENGINEER CONNECTIVITY                |                                                                          |                                             |   | të ali | ₩ <b>0</b> |
|-----------------------------------------------------------|--------------------------------------------------------------------------|---------------------------------------------|---|--------|------------|
| Summary   Operation Status                                | Firmware Update   Quick S                                                | etup   Advanced Setting                     |   |        | A user     |
| Basic Networking     Quick WiFi Setup     Password Change | LAN Setting<br>Local IP Address<br>Subnet Mask<br>Host Name<br>Next step | 192     168     0       255     255     255 | 1 |        |            |

Second, select Quick WiFi Setup and configure the WIFI SSID and password information, as well as whether the WPS function is enabled.

| GLOBAL TELECOM<br>WE ENGINEER CONNECTIVITY |                             |                       | 1 18 | <br>si⊱ ⊖ |   |
|--------------------------------------------|-----------------------------|-----------------------|------|-----------|---|
| Summary   Operation Status                 | Firmware Update   Quick Set | up   Advanced Setting |      | R use     | r |
| Basic Networking                           | WIFI name SSID(2.4GHz)      | GlobalWIFI-3546       |      |           |   |
| Quick WIFI Setup                           | WIFI name SSID(5GHz)        | GlobalWIFI-3546_5G    |      |           |   |
| ③ Password Change                          | WIFI password (required)    | ~                     |      |           |   |
|                                            | WPS                         | C Enable              |      |           |   |
|                                            |                             |                       |      |           |   |
|                                            | Back step Next step         |                       |      |           |   |

Last, edit the device management access password

|                            |                               |                  |  | 18 | 0 | Ģ      |
|----------------------------|-------------------------------|------------------|--|----|---|--------|
| Summary   Operation Status | Firmware Update   Quick Setup | Advanced Setting |  |    |   | R user |
| Basic Networking           | Current Username us           | er               |  |    |   |        |
| ② Quick WiFi Setup         | Current Password              | )                |  |    |   |        |
| ③ Password Change          | New Password                  | >                |  |    |   |        |
|                            | Back step Submit              |                  |  |    |   |        |

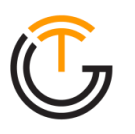

#### WPS

Go to Advanced Settings > Wifi Setup to integrates WPS function. When you need to use this function, please configure and enable according to the prompts on the page.

|                            |                                                                                      |                                                 | 9 OI              | 94 .eff.            | * G                   |
|----------------------------|--------------------------------------------------------------------------------------|-------------------------------------------------|-------------------|---------------------|-----------------------|
| Summary   Operation Status | Firmware Update   Quick Setu                                                         | p   Advanced Setting                            |                   |                     | Ruser                 |
| Device Information         | Settings                                                                             |                                                 |                   |                     |                       |
| Hobie Networking           | Enabling or Disabling WPS will cause the<br>please reconnect to your WI-FI and refre | Wi-Fi to be temporarily Disconne<br>In the page | icted and you may | y lose your connect | ion. If this happens, |
| Device Networking          | WPS                                                                                  | Enable                                          |                   |                     |                       |
| 🐨 Wifi Setup               |                                                                                      |                                                 |                   |                     |                       |
| WHI Status                 | Submit Cancel                                                                        |                                                 |                   |                     |                       |
| Enter Settory              |                                                                                      |                                                 |                   |                     |                       |
| WPS Cantrol                | WiFi Protected Setup                                                                 |                                                 |                   |                     |                       |
| Artum Gennel               | WPS Mode                                                                             | P6C *                                           |                   |                     |                       |
| 🛡 Firewall Control         |                                                                                      |                                                 |                   |                     |                       |
| G VPN Service              | Apply                                                                                |                                                 |                   |                     |                       |
| Device Management          |                                                                                      |                                                 |                   |                     |                       |
| 🖵 Diagnosis Tool           |                                                                                      |                                                 |                   |                     |                       |

# **FIREWALL CONTROL**

The device integrates basic firewall functions, as well as DMZ, port forwarding, UPnP and other functions in Advanced Settings. Adjust the setting of these functions according to the needs of your web application.

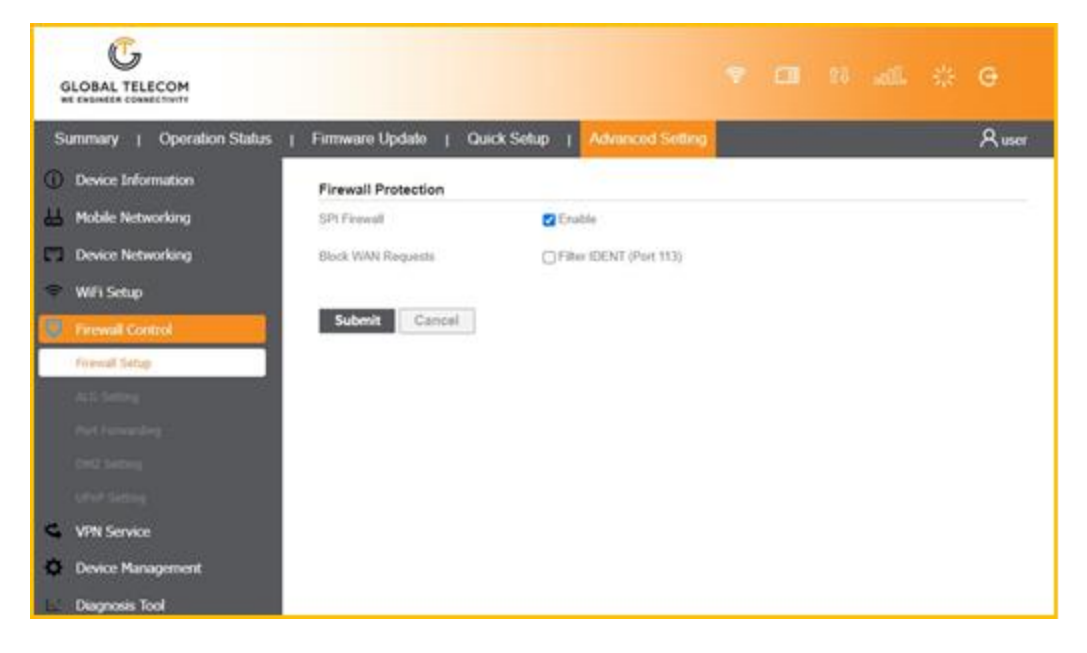

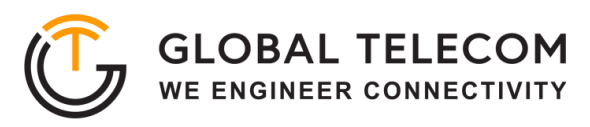

#### **FIRMWARE UPDATE**

To perform a software update on the device, go to the Firmware Update tab in the device management page. To upgrade software, select upgrade file for the device according to the prompts on the screen. The device upgrade operation supports the choice of restore factory settings or not. Please operate according to needs.

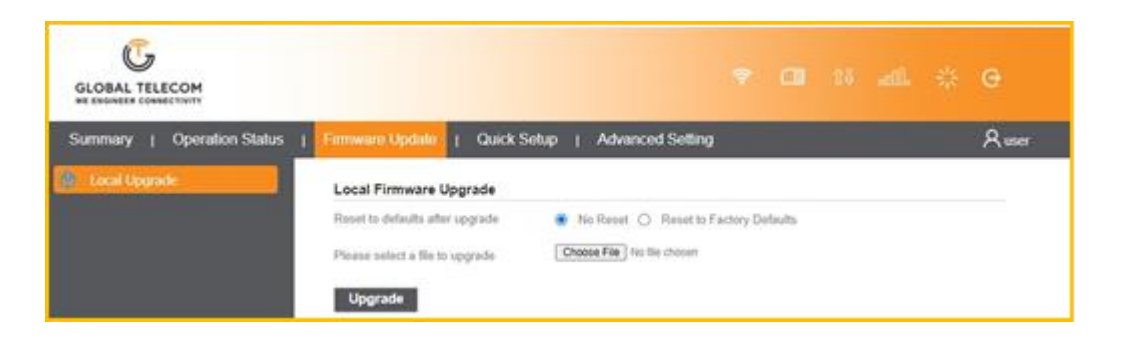

#### MAINTENANCE

The Advanced Setting page gives options to reset the device, restore factory default settings, and perform and restore operations for device configuration.

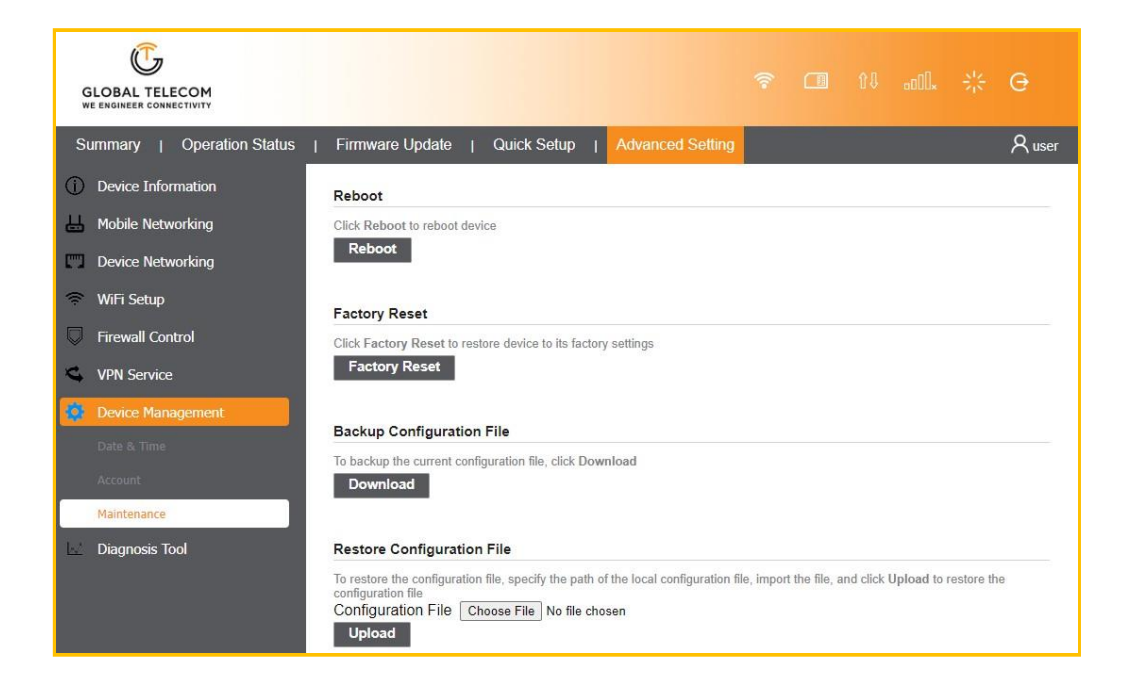

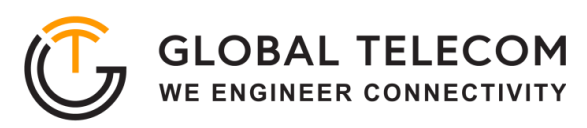

## FAQ AND TROUBLESHOOTING

| Problem                                                                            | Description                                                                                                    |
|------------------------------------------------------------------------------------|----------------------------------------------------------------------------------------------------|
| My PC cannot connect<br>to the CPE                                                 | <ul> <li>Re-plug the PC Ethernet cable and check if PC LAN connection is up or showing activity.</li> <li>Check if the SYS LED is on. If it is not, check the power cord and make sure it is connected properly. Also verify that the AC power supply is available.</li> <li>If the PC LAN shows no activity and CPE SYS LED is off but the power cord and ETH cable are connected properly and there is AC supply, then it is likely the power adapter is damaged. Please contact distributor to obtain replacement part.</li> </ul> |
| My PC cannot acquire<br>IP from the CPE                                            | <ul> <li>First check if the PC network interface (NIC) is up and working properly.<br/>Then check the PC Network card configuration and make sure the DHCP<br/>is enabled.</li> <li>To release and renew the correct IP address, please unplug the Ethernet<br/>cable from the PC and wait for about 5 seconds, then connect it again.</li> <li>If the problem persists, please contact the operator or distributor for<br/>further diagnoses.</li> </ul>                                                                             |
| My CPE networking is<br>not working properly                                       | <ul> <li>You may want to check if the mobile network connection is up and running properly. You can do this by login the WEB GUI and check the Interface Info page.</li> <li>You can check the Radio settings on the WEB GUI radio setting to reconnect the device's mobile network.</li> <li>If the problem cannot be corrected by factory reset, please contact the operator or distributor for further diagnoses.</li> </ul>                                                                                                    |
| I forget the login<br>password and like to<br>reset the unit to<br>factory default | <ul> <li>You may press and hold the RESET button in the back of the unit for 5 seconds. The unit will reset and reboot. Please wait until the unit finishes rebooting to regain access the device WEB GUI using default login credentials.</li> <li>If the problem persists, please contact the operator or distributor for further support. Additional device provision may be required.</li> </ul>                                                                                                    |